## راهنما<mark>ی تغییر پسورد ایمیل</mark> در Gmail

- پس از login ، از منوی عمودی واقع در سمت چپ صفحه، مطابق شکل زیر ، روی آیکن "Setting" کلیک کنید.

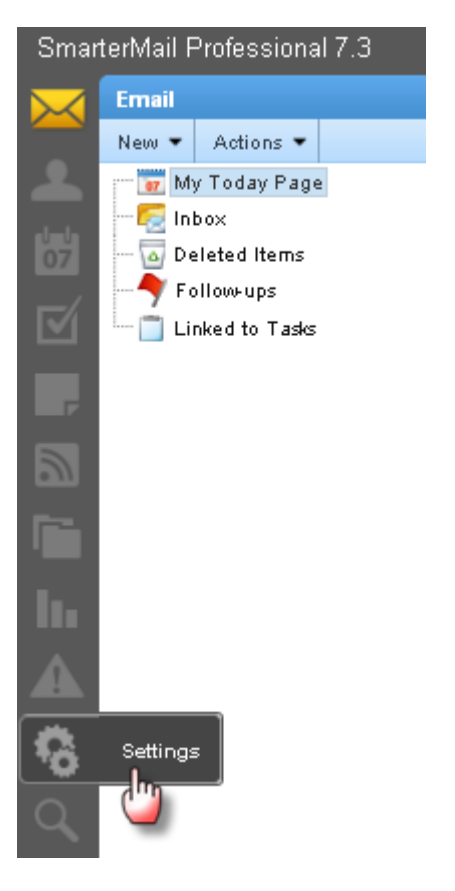

در بخش user :

- در کادر Current Password رمز عبور پیشین را وارد نمایید.
- در کادر New Password رمز عبور چدید را وارد نمایید. در کادر Confirm Password رمز عبور جدید را مجدداً وارد نمایید. مطابق شکل زیر، بر روی دکمه save کلیک کنید تا تغییرات ذخیره شود .

| Settings                                                  | Account Settings       |                    |
|-----------------------------------------------------------|------------------------|--------------------|
| New 🕶                                                     | Save                   |                    |
| → F My Settings<br>→ Account Settings<br>→ Auto-Responder | User Webmail C         | compose Forwarding |
| 💒 Trusted Senders                                         | Username               | INTO               |
| 🔄 Signatures                                              | Current Password       | •••••              |
| 🖃 📂 Filtering                                             | New Password           | •••••              |
| 🔎 Content Filtering                                       | Confirm Password       | ******             |
| Spam Filtering                                            | Display Name           | info               |
| - 🔄 Advanced Settings                                     | Reply-To Email Address |                    |
| Calendar Settings                                         | Time Zone              | (UTC+03:30) Tehran |
|                                                           |                        |                    |
| SMTP Accounts                                             |                        |                    |

برای عوض کردن پسورد خود در یاهو ابتدا وارد ایمیل خود شوید روی دکمه ی mail option کلیک کنید در صفحه ی باز شده از سمت چپ گزینه ی account information را انتخاب کنید درصفحه باز شده تمام اطلاعات خود را می بینید برای عوض کردن پسورد روی دکمه ی change password را کلیک کنید و پسورد خود را عوض کنید

## تغیراهنمای تغییر پسورد ایمیل <sup>د</sup>ر ی<sup>ا</sup>هو

۱-با همان پسورد اصلی وارد جی میل خود شو*ید*.

۲- کنار آدرس ایمیل خود که در سـمت راسـت و بالای صفحه اسـت وارد <mark>Settings</mark> شـوی*د* و در این صفحه وارد Accounts and Import شـوید.

۲-در زیر Settings بر روی Google Account settings کلیک کنید. در این صفحه زیر قسمت Personal بر روی Change password کلیک کنید در این صفحه باید پسورد فعلی( پسوردی که وارد جی میل شده اید ) و همچنین پسورد جدید رو وارد کنید و بعد save کنید و بعد هم در صفحه جدید زیر قسمت My products بر روی gmail کلیک کنید . مراحل کار تمام شده است.